合格者ポータルシステムからの入学者情報等の登録について

#### 〇入学者情報等の入力について

生産工学研究科では、合格者ポータルシステム (<u>https://apply.cit.nihon-u.ac.jp</u>) にて、 入学手続時に**入学者情報等入力**や**写真の登録**をお願いしております。入力締切までにご登録 をお願いいたします。

なお、合格者ポータルシステムはWindowsPCでの入力を推奨しております。推奨環境を満たさないPC及びスマートフォンやタブレットによる操作は対象外となりますので、 あらかじめご了承ください。

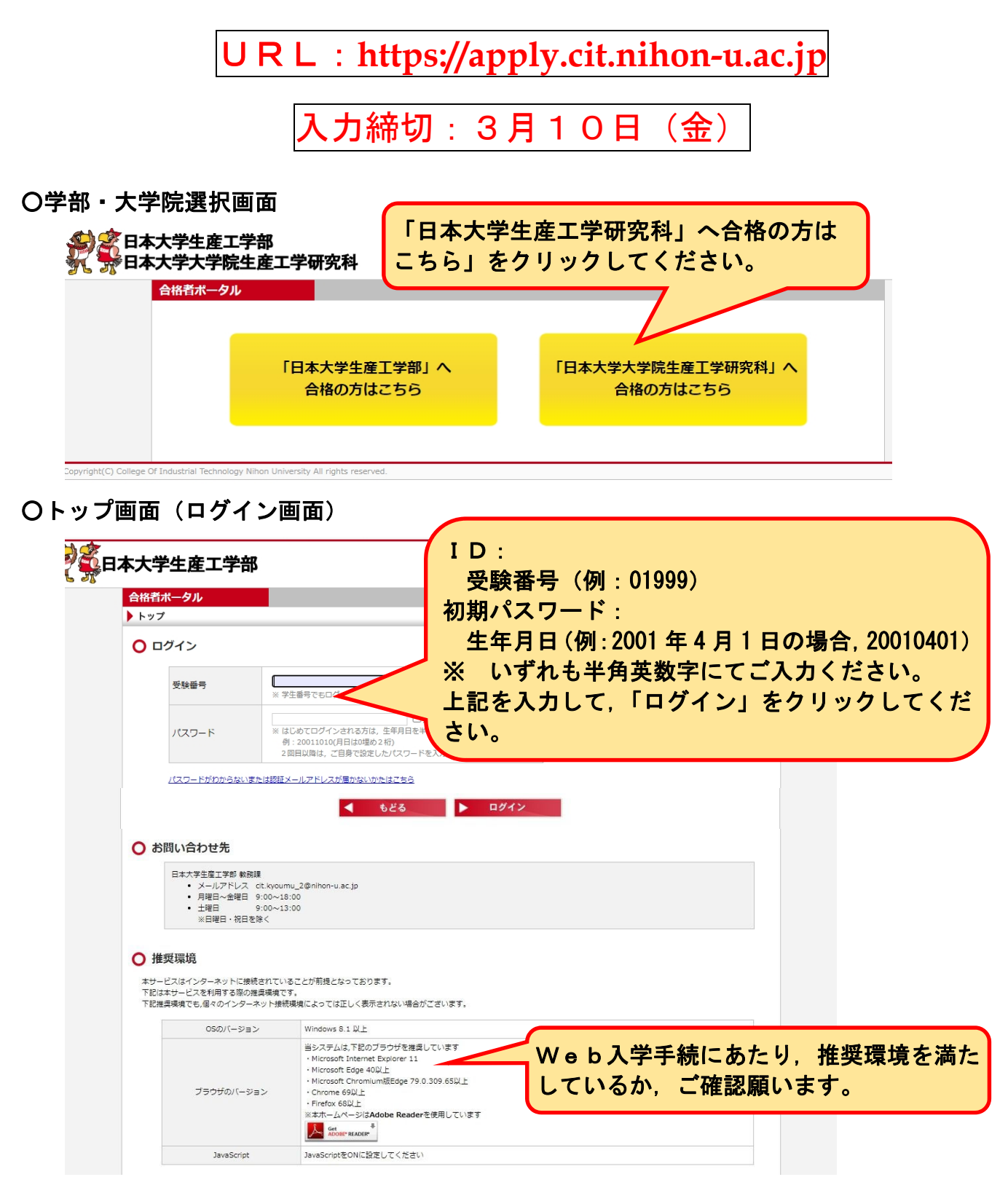

# Oパスワード設定(初回のみ)

| 氏<br>[             | 名.                      |                              | <b>王 軍米」 そう</b><br>行の半角英数字で設定し                    |                                                               |                                                                        |                                                                                              |
|--------------------|-------------------------|------------------------------|---------------------------------------------------|---------------------------------------------------------------|------------------------------------------------------------------------|----------------------------------------------------------------------------------------------|
|                    |                         | 4~8                          | 行の半角英数字で設定し                                       | てください                                                         |                                                                        |                                                                                              |
|                    |                         |                              |                                                   |                                                               |                                                                        |                                                                                              |
|                    |                         |                              |                                                   |                                                               |                                                                        |                                                                                              |
|                    | <ul> <li>もどる</li> </ul> | ● 変更<br>確認<br>して             | ■#<br>したパス<br>の上,「メ<br>ください,                      | ワードが弱<br>ールアド                                                 | 表示されま<br>レス認証」                                                         | ≂す。<br>をクリ <sup>、</sup>                                                                      |
| ドの設定が完了<br>設定したパスワ | しました。<br>ワードは 「         | ्र<br>ट                      | t.                                                |                                                               |                                                                        |                                                                                              |
|                    | ドの設定が完了<br>設定したパスワ      | ドの設定が完了しました。<br>設定したパスワードは 「 | 変更<br>確認<br>して<br>ドの設定が完了しました。<br>設定したパスワードは 「 です | 変更したパス<br>確認の上、「メ<br>してください<br>ドの設定が完了しました。<br>設定したパスワードは です。 | 変更したパスワードが<br>確認の上、「メールアド<br>してください。<br>ドの設定が完了しました。<br>設定したパスワードは です。 | 変更したパスワードが表示されま<br>確認の上、「メールアドレス認証」<br>してください。<br><sup>ドの設定が完了しました。</sup><br>設定したパスワードは「」です。 |

O認証メールアドレスの設定(初回のみ)

|                                                | <del>9</del> 844                         |
|------------------------------------------------|------------------------------------------|
| 認証用メールアドレス設定<br>認証用メールアドレスを登録してください。           | 通知を受信したいメールアドレスを入力し、<br>「登録」をクリックしてください。 |
| 登録したメールアドレス宛に認証用のURLを<br>認証完了後、再度ログインしてください。We | 2載したメーリ<br>b入学手続せます。                     |
| 認証用メールアドレス ※半角入力                               |                                          |
|                                                | > どる ● 登録                                |
| 合格者ポータル                                        | 令和o                                      |
| <u>手続ログイン</u> > 認証用メールアドレス設定                   | 前回ログイン日時 前回ログインなし 🌔 ログアウト                |
| ) 認証用メールアドレス設定                                 |                                          |
| ✓ メールアドレス認証用のメールを<br>メールアドレス認証完了後再度[           | 2送信しました。<br>2グインしてください。                  |

|                                                                                                    | 202                                                                                                    | 21年3月2日 20:24                                                                                                    |                                                   |
|----------------------------------------------------------------------------------------------------|----------------------------------------------------------------------------------------------------|----------------------------------------------------------------------------------------------------|---------------------------------------------------|
| ):                                                                                                    |                                                                                                    |                                                                                                    |                                                   |
| 様                                                                                                    | 受信したメール                                                                                                    | レを確認し、メールアトレス                                                                                                    | 認                                                 |
| 日本大学生產                                                                                                    |                                                                                                    | ブリックしてくたさい。                                                                                                    | J                                                 |
| 下記URLを                                                                                                    | クリックしメールアドレス認証処理を行っててたさい                                                                                                    |                                                                                                    |                                                   |
| V_11751                                                                                                    |                                                                                                    |                                                                                                    |                                                   |
| http://apply                                                                                                    | .cit.nihon-u.ac.jp/college/ps/EmailAuth/Index/U8JC7XVMO6ean7VPz                                                                                                    | zjpE%252fQ%253d%253d                                                                                                    |                                                   |
| このメール                                                                                                    | よ「送信専用」のため返信できません。                                                                                                    |                                                                                                    |                                                   |
| ご不明な点が                                                                                                    | がございましたら,以下までお問い合わせください。                                                                                                    |                                                                                                    |                                                   |
|                                                                                                    |                                                                                                    |                                                                                                    |                                                   |
| 日本大字生成                                                                                                    | 産上字部 教務課<br>ドレス:cit.kvoumu 2@nihon-u.ac.ip                                                                                                    |                                                                                                    |                                                   |
|                                                                                                    |                                                                                                    |                                                                                                    |                                                   |
| 合格者ポー                                                                                                    | - <sup>タル</sup>                                                                                                    | ら,「ログイン画面へ」をクリ                                                                                                    | , I                                               |
| <ul><li>トッノ</li><li></li></ul>                                                                                                    | ックしてください                                                                                                    | L \_                                                                                                    |                                                   |
| 0 x-11                                                                                                    | アドレス認証                                                                                                    |                                                                                                    |                                                   |
| ×-                                                                                                    | ルアドレスの認証が完了しました。                                                                                                    |                                                                                                    |                                                   |
|                                                                                                    |                                                                                                    |                                                                                                    |                                                   |
|                                                                                                    | ▶ ログイン画面へ                                                                                                    |                                                                                                    |                                                   |
| したもの                                                                                                    | の取扱い笑々の目音・哲約(初回のね)                                                                                                    |                                                                                                    |                                                   |
|                                                                                                    |                                                                                                    |                                                                                                    |                                                   |
|                                                                                                    | の取扱い寺、の问念・言約(初回のが)                                                                                                    |                                                                                                    |                                                   |
| 合格者ポータ                                                                                                    |                                                                                                    | fi                                                                                                    | 和3年度                                              |
| <b>合格者ポーク</b><br>トップ<br>A種情報の取扱い等                                                                                                    |                                                                                                    | 会<br>前回ログイン日時 2021/12/11 15-24 <b>トログア</b> グ                                                                                                    | 和3年度                                              |
| <b>合格者ボータ</b><br>トップ<br>各種情報の取扱い等                                                                                                    |                                                                                                    | 前回ログイン日時 2021/12/11 15:24 ▶ ログア                                                                                                    | 和3年度<br>フト                                        |
| <ul> <li>合格者ポーダ</li> <li>トップ</li> <li>See情報の取扱い等</li> <li>「個人</li> </ul>                                                                                                    | 74X10X0、寺、、021日1紀、 ご言示」 (1511日10207)<br>7ル<br>和係るご案内<br>情報の取扱い」「要配慮個人情報について」「学則」に係るご案内                                                                                                    | 会<br>前回ログイン日時 2021/12/11 15:24 <b>▶ ログア</b> ウ                                                                                                    | 和3年度<br>フト                                        |
| 合格者ボーダ<br>トップ<br>各種情報の取扱い等<br>○ 「個人                                                                                                    | フロス1020、中、、021円1点、 - 一言 示」 (12110207)<br>パル<br>に係るご案内<br>情報の取扱い」「要配慮個人情報について」「学則」に係るご案内                                                                                                    | 余<br>前回ログイン日時 2021/12/11 15:24 ▶ ログア:<br>g                                                                                                    | 和3年度<br>フト                                        |
| 合格者ポーク<br>トップ<br>Seefi報の取扱い第<br>○ 「個人1<br>「個                                                                                                    | フロン (10) (10) (10) (10) (10) (10) (10) (10)                                                                                                    | 会<br>前回ログイン日時 2021/12/11 15:24 <b>▶ ログア !</b>                                                                                                    | 和3年度<br>フト                                        |
| 合格者ポーダ<br>トップ トップ る準信報の取扱い導 ○ 「個人1 「個 「個 「 「 「 「 「 「 「 「 」                                                                                                    | フロス1020、中、、シンドロノを、「言下」(ヤリノロノンフクア)<br>アル<br>転係るご案内<br>情報の取扱い」「要配慮個人情報について」「学則」に係るご案内<br>人情報の取扱い」「要配虚但人情報について」<br>「次法人日また」、「個人情報の取扱いについて」<br>「法人日また」、「個人情報の取扱いについて」<br>「法人日また」、「個人情報の取扱いについて」                                                                                                    | ☆<br>前回ログイン日時 2021/12/11 15:24 ▶ ログアご<br>」<br>」<br>」<br>」<br>」<br>」<br>」<br>、<br>、<br>、<br>、<br>、<br>、<br>、<br>、<br>、<br>、<br>、<br>、                                                                                                    | i和3年度<br>フト                                       |
| 合格者ポーダ<br>トップ と使信報の取扱い第 ○ 「個人1 「個人1 「個 「個 「 「 「 「 (要 」 「 」 」                                                                                                    | クリス1020、中、、シンドリスを、「言下」(ヤン」ヒ」シンクア)<br>パル<br>電磁るご案内<br>情報の取扱い」「要配慮個人情報について」「学則」に係るご案内<br>以情報の取扱い「可定虚個人情報について」<br>技人日本」「「「「」」」」「「「」」」」<br>「「」」」」」」<br>「「」」」」」」」<br>「「」」」」」」」<br>「「」」」」」」」<br>「」」」」」」<br>「」」」」」<br>「」」」」<br>「」」」」」<br>「」」」」」<br>「」」」」<br>「」」」」<br>「」」」」<br>「」」」」<br>「」」」<br>「」」」<br>「」」」<br>「」」」<br>「」」」<br>「」」」<br>「」」<br>「」」<br>「」」」<br>「」」<br>「」」<br>「」」<br>「」」<br>「」」<br>「」」<br>「」」<br>「」」<br>「」<br>「                                                                                                    | ☆<br>前回ログイン日時 2021/12/11 15:24 ▶ ログア                                                                                                    | 和3年度                                              |
| 合格者ポーダ<br>トップ トップ Se価信報の取扱い導  ○ 「個人付 「個 「個 「個 「 「 「 「 (要 第                                                                                                    | クリス ひんし、テ、、シンドリスを、「言下」(ヤンドビンククテ)<br>パル<br>部に係るご案内<br>情報の取扱い」「要配慮個人情報について」「学則」に係るご案内<br>人情報の取扱い「変配虚個人情報について」<br>読み日また、「個人」、保護に関する法律」、スープの係法令、「大学個人情報取扱」<br>記念個人情報について」<br>読え日また、「個人」、保護に関する法律」、スープの係法令、「大学個人情報取扱」、<br>記念個人情報について」<br>注入の修学上の健康管理及び不信の事故や病気等への対応のため、「要配意個人情報」を取得します。                                                                                                    | ☆<br>前回ログイン日時 2021/12/11 15:24 ▶ ログア<br>」<br>」<br>」<br>」<br>」<br>」<br>」<br>」<br>」<br>」<br>」<br>」<br>」<br>」<br>」<br>」<br>」<br>」                                                                                                    | 和3年度<br>フト                                        |
| 合格者ポーダ<br>トップ トップ る準備報の取扱い第 ○ 「個人1 「優 「確 「確 「年 「日                                                                                                    | クリス ひん い・ティ 、 シン「中」 急、 - 一言 示」 ( ヤシ」 中」 シンクア)<br>パル<br>和に係るご案内<br>情報の取扱い」「要配慮個人情報について」「学則」に係るご案内<br>以情報の取扱い「実配虚個人情報について」<br>「交入日本」」、「個人情報の取扱いについて」<br>な法人日本」「個人情報の取扱いについて」<br>法人日、学は、「個人情報の取扱いについて」<br>認定個人情報について」<br>本人の修学上の健実管理及び不癒の事故や病気等への対応のため、「異配慮個人情報」を取得します。<br>本大学学則」「日本大学短期大学部学期」                                                                                                    | ☆<br>前回ログイン日時 2021/12/11 15:24 ▶ ログア<br>5<br>. 反び「日本、「ておける個人情報の下」、に関する。 ドライン」に                                                                                                    | 和3年度                                              |
| 合格者ポーダ<br>トップ トップ Se価値報の取扱い導  「個人付 「個人付 「個 「 「 「 「 「 」 」                                                                | フリス ひんし、ティ、ヘンプロリ 点、 - 一言 示」 ( ヤシノ ロノ ひ ノ ク ア )  アル  III 係るご案内  If 報の取扱い」「要配慮個人情報について」「学則」に係るご案内  人体報の取扱い」「要配慮個人情報について」  「学則」(に係るご案内  人体報の取扱い」「要配慮個人情報について」  法人日、 / ( 風人頃、 足道に関する法違」、 - 2 ( 風俗法令)、 大大学個人情報取歩ざ、  取者個人情報について)  法人の修学上の健康管理及び不想の事故や病気等への対応のため、「要配意個人情報」を取得します。  本大学学則」「日本大学短期大学部学期」  の字則を確認してください。  本大学学則・日本大学短期大学部学期」                                                                                                    | ☆<br>前回ログイン日時 2021/12/11 15:24 ▶ ログアウ<br>」<br>」<br>び「日本、「たおける個人信報のP」」」。例する、 ドライン」 に                                                                                                    | 和3年度<br>フト                                        |
| 合格者ポーダ<br>トップ トップ Settifistion取扱い等 ○ 「個人1 「個 「「個 「「個 「「個 「「日 以下 「日 以下 」                                                                                                    | クリス ひん い・テ・ 、 シンドリスを、 - 一言 示」 ( ヤシノ ヒリ シンクア)<br>パル<br>部に係るご案内<br>精報の取扱い」「要配慮個人情報について」「学則」に係るご案内<br>以情報の取扱い」「要配慮個人情報について」「学則」に係るご案内<br>以情報の取扱い」「要配慮個人情報について」<br>「なん日ます」、 「個人情報の取扱いについて」<br>法人日 * * * * * * * * * * * * * * * * * * *                                                                                                    | ☆<br>前回ログイン日時 2021/12/11 15:24 ▶ ログア                                                                                                    | 和3年度                                              |
| 合格者ポーダ<br>トップ トップ Se価値線の取扱い導  「個人! 「個人! 「個人! 「個人! 「個 「個 「個 「個 「日 」 」 」                                                                                                    | ウム(放く、寺、、の)「「見念、・言い」、「り」「旦」のフクア)       パレ       第二係るご案内       情報の取扱い」「要配慮個人情報について」「学則」に係るご案内       (内緒報の取扱い」「要配慮個人情報について」」       (次法人日、実は、「個人」、「保護に関する法律」、ろ、」の保法令、「大大学個人情報取扱い」       (法人の修学上の健康管理及び不想の事故や病気等への対応のため、「要配意個人情報」を取得します。       (本大学判)「日本大学短期大学部学判」       (本大学判・日本大学短期大学部学判)」       (本大学判・日本大学短期大学部学判)」       (本大学判・日本大学短期大学部学判)」       (本大学)       (本大学)       (本大学)       (本大学)       (本大学)       (本大学短期大学部学判)       (本大学)       (本大学短期大学部学判)       (本大学)       (本大学                                                                                                    | 前回ログイン日時 2021/12/11 15:24<br>レログア<br>なび「日本、「たおける個人情報の声」」に関する、 ドライン」に                                                                                                    | 和3年度                                              |
| 合格者ポーダ<br>トップ<br>各種情報の取扱い導<br>各種情報の取扱い導<br>「個人们<br>「個人们<br>「個人」<br>「個人」<br>「個人」                                                                                                    | ウム(放く、寺、、の)「「見た、・ 言木」(ヤ)」「旦いフクア)       パレ       市紙の取扱い」「要配慮個人情報について」「学則」に係るご案内       (株報の取扱い」「要配慮個人情報について」」「学則」に係るご案内       (炊気人日生か)、「人情報の取扱いについて」       (次気人日生か)、「人情報の取扱いについて」       (次人日生か)、「人情報の取扱いについて」       (次人日生か)、「人情報の取扱いについて」       (次人日生か)、「人情報の取扱いについて」       (次人日生か)、「人情報の取扱いについて」       (次人日生か)、「人情報の取扱いについて」       (次人日生か)、「全人情報の取扱いについて」       (本人日生)、「個人情報の取扱いについて」       (本人の修子上の健康管理及び不想の事故や病気等への対応のため、「要配者個人情報」を取得します。       本大学学期」「日本大学短期大学部学期」       (の学用を確認してください、<br>本大学学用」日本大学短期大学部学期」       約・同意     お読みいただき、チェックボック<br>クリックしてください。                                                                                                    | ☆<br>前回ログイン日時 2021/12/11 15:24 ▶ ログア<br>なび「日本>」における個人情報のか に勝する。 ドライン」に                                                                                                    | 和3年度<br>フト                                        |
| 合格者ポーダ<br>トップ トップ 各型情報の取扱い第 ●「個人! ●「個人! ●「個人! ●「個人! ●「個人! ●「個人! ●「個人! ●「個人! ●「個人! ●「個人! ●「個人! ●「個人! ●「個人! ●「個人! ●「個人! ●「個人! ●「個人! ●「個人! ●「個人! ●「個人! ●「個人! ●「個人! ●「個人! ●「個人! ●「個人! ●「個人! ●「個人! ●「個人! ●「個人! ●「個人! ●「個人! ●「個人! ●「個人! ●「個人! ●「個人! ●「●●●●●●●●●●●●●●●●●●●●●●●●●●●●●●●●●●●                                                                                                    | ウム(放く・寺・、の)「可急、・言示」(ヤ)」(回)のクテ)         パレ         市紙るご案内         清報の取扱い」「要配慮個人情報について」「学則」に係るご案内         (は稀の取扱い」「要配虚個人情報について」」「学則」に係るご案内         (以情報の取扱い」「要配虚個人情報について」」         (次え日ます)       (個人情報の取扱いについて)         (法人日、学ば、「個人」」、「愛想に関する法律」、ろ、一般低活分、「ま大学個人情報取扱い」         取名信(について)         (本大学学期)「日本大学短期大学部学期」         (の学則を確認してください、<br>本大学学期)・日本大学短期大学部学用」         約・同意       お読みいただき、チェックボック<br>クリックしてください。         (四)情報の         (四)情報の         (四)時日、(日日、日本大学短期大学部学用)                                                                                                    | 前回ログイン日時 2021/12/11 15:24<br>「ログアマ<br>」<br>、<br>及び「日本、「たおける個人情報の取」、に類する。 キライン」に<br>、<br>、<br>、<br>、<br>、<br>、<br>、<br>、<br>、<br>、<br>、<br>、<br>、                                                                                                    | 和3年度                                              |
| 合格者ポーダ<br>トップ<br>トップ<br>トップ<br>「個人間<br>「個人間 」<br>「個人間 」<br>「個人間 」<br>「個人間 」 」                                                                                                    | ウム、ひん、寺、、くり「口」急、・言い」、「り」「旦」のフクナ)         パレ         第二体の取扱い」「要配慮個人情報について」「学則」に係るご案内         人情報の取扱い」「要配慮個人情報について」」         (次法人日本点)         (個人情報の取扱いについて)         (法人口、才法、「個人情報の取扱いについて)         (法人口、才法、「個人情報の取扱いについて)         (法人口、才法、「個人」、保護に関する法律」、ア・2000年30、         (本大学生)」「日本大学短期大学部学問」         (本大学学問)「日本大学短期大学部学問」         (本大学学問)「日本大学短期大学部学問」         (本大学)「日本大学短期大学の大学の大学大学の大学大学の大学の大学の大学の大学の大学の大学の大学の大学の                                                                                                    | 前回ログイン日時 2021/12/11 15:24<br>の<br>の<br>の<br>の<br>の<br>の<br>の<br>た<br>ま<br>ける<br>個人<br>信報の<br>た<br>い<br>に<br>期<br>で<br>の<br>、<br>た<br>ち<br>イ<br>ち<br>イ<br>ち<br>て<br>し<br>ま<br>す<br>る<br>と<br>さ<br>ち<br>に<br>、<br>在<br>芋<br>の<br>、<br>低<br>見<br>ま<br>す<br>た<br>こ<br>た<br>ち<br>た<br>ち<br>に<br>、<br>た<br>ち<br>た<br>ち<br>に<br>、<br>た<br>ち<br>た<br>ち<br>た<br>た<br>ち<br>に<br>、<br>た<br>ち<br>た<br>ち<br>た<br>ち<br>た<br>ち<br>た<br>ち<br>た<br>ち<br>た<br>ち<br>た<br>ち<br>た<br>ち<br>た<br>ち<br>た<br>ち<br>た<br>ち<br>た<br>ち<br>た<br>た<br>ち<br>に<br>、<br>た<br>ち<br>た<br>ち<br>ち<br>わ<br>し<br>ま<br>ち<br>よ<br>う<br>た<br>ち<br>ち<br>ち<br>わ<br>し<br>し<br>ま<br>ち<br>ち<br>ち<br>ち<br>ち<br>ち<br>ち<br>し<br>し<br>ま<br>ち<br>た<br>た<br>ち<br>ち<br>ち<br>ち<br>ち<br>ち<br>ち<br>た<br>ち<br>ち<br>た<br>ち<br>ち<br>ち<br>ち<br>た<br>ち<br>ち<br>ち<br>ち<br>ち<br>た<br>ち<br>ち<br>ち<br>ち<br>ち<br>ち<br>ち<br>ち<br>ち<br>ち<br>ち<br>ち<br>ち | 和3年度                                              |
| 合格者ポーダ<br>トップ<br>各種情報の取扱い導<br>の 「個人<br>「個<br>(学究<br>(東<br>学生)<br>「日<br>以下<br>「<br>る合<br>」                                                                                                    | ウロス ひん い 寺・ くりつ 戸 J 急、 - 言 示 」 ( や ) ( 回 ) ( の ) ( )         アレ         キャング ( ) ( ) ( ) ( ) ( ) ( ) ( ) ( ) ( ) (                                                                                                    | 前回ログイン日時 2021/12/11 15:24 ▶ ログア<br>・ 広び「日本、「たおける個人情報のた」、に関する。 ペライン」に<br>・ 広び「日本、「たおける個人情報のた」、に関する。 ペライン」に<br>・ こ」の内容に同意するとともに、在学中は学則を通守す<br>「周日までに提出しなかった場合は入学を許可しない場<br>のワックしてください。<br>中は、学則を遵守することを誓約します。                                                                                                    | 和3年度                                              |
| 合格者ポーダ<br>トップ トップ 各価値線の取扱い線 各価値線の取扱い線 「個人1 「個人1 「個 「個 「「個 「「個 「「個 「「個 「「個 「「個 「「個 「「個 「「個 「「個 「「個 「「個 「「個 「「個 「「個 「「個 「「個 「「個 「「個 「「個 「「個 「「個 「「個 「「個 「「個 「「個 「「個 「「個 「「個 「「個 「「個 「「個 「「個 「「個 「「個 「「個 」 「日 「」 」 |                                                                                                    | 前回ログイン日時 2021/12/11 15:24<br>の<br>の<br>の<br>の<br>の<br>の<br>の<br>た<br>ま<br>ける<br>個人<br>信報の<br>た<br>い<br>成す<br>の<br>、<br>た<br>ライン」に<br>の<br>ち<br>の<br>た<br>に<br>続する。<br>た<br>ライン」に<br>の<br>ち<br>の<br>た<br>に<br>続する。<br>た<br>ライン」に<br>の<br>た<br>の<br>た<br>に<br>続する。<br>た<br>ライン」に<br>の<br>た<br>の<br>た<br>の<br>た<br>に<br>続する。<br>た<br>ライン」に<br>の<br>た<br>の<br>た<br>に<br>続する。<br>た<br>ライン」に<br>の<br>た<br>の<br>た<br>の<br>た<br>の<br>た<br>の<br>た<br>の<br>た<br>の<br>た<br>の<br>た<br>の<br>た<br>の<br>た<br>の<br>た<br>の<br>た<br>の<br>た<br>の<br>た<br>の<br>た<br>の<br>た<br>の<br>た<br>の<br>た<br>の<br>た<br>の<br>た<br>の<br>た<br>の<br>た<br>の<br>た<br>の<br>た<br>の<br>た<br>の<br>た<br>の<br>た<br>の<br>た<br>し<br>た<br>の<br>た<br>の<br>た<br>の<br>た<br>し<br>た<br>の<br>た<br>の<br>た<br>た<br>た<br>た<br>た<br>た<br>た<br>た<br>た<br>た<br>た<br>た<br>た                                                                                                    | 和3年度                                              |
| 合格者ポーダ<br>トップ トップ 各価値報の取扱い等 「個人们 「個人们 「個人」 「個 「個 「「個 「「個 「「個 「「個 「「個 「「個 「「個 「「個 「「個 「「個 「「個 「「個 「「個 「「個 「「個 「「個 「「個 「「個 「「個 「「個 「「個 「「個 「「個 「「個 「「個 「「個 「「個 「「個 「「個 「「個 」 」                | ウロス ひん い 寺・ くの 「口 見 急、 - 一言 示 」 ( 下り ) [ □ ( の ) の ) / )       アレ       アレ       市報の取扱い」「要配慮個人情報について」「学則」に係るご案内       ( 情報の取扱い」「要配慮個人情報について」       ( 方人日本」)       ( 方人日本」)       ( 有人情報の取扱いについて )       ( 市人信報の取扱いについて )       ( 市人信報の取扱いについて )       ( 市人信報)       ( 日本大学短期大学部学期 )       の学則を確認してください。       ( 本大学学用) - 日本大学短期大学部学用 )       ( 日本大学短期大学部学用 )       ( 日本大学短期 )       ( 日本大学短期大学部学用 )       ( 日本大学短期 )       ( 日本大学短期大学部学用 )       ( 日本大学短期 )       ( 日本大学短期 )       ( 日本大学短期大学部学用 )       ( 日本大学短期 )       ( 日本大学短期 )       ( 日本大学短期 )       ( 日本大学短期 )       ( 日本大学短期 )       ( 日本大学短期 )       ( 日本大学短期 )       ( 日本大学短期 )       ( 日本大学短期 )       ( 日本大学短期 )       ( 日本大学短期 )       ( 日本大学短期 )       ( 日本大学短期 )       ( 日本大学知 )       ( 日本大学短期 )       ( 日本大学知 )       ( 日本大学短期 )       ( 日本大学知 )       ( 日本大学知 )       ( 日本大学短期 )       ( 日本大学短期 )       ( 日本大学知 )       ( 日本大学知 )       ( 日本大学知 )       ( 日本大学知 )       ( 日本大学知 )       ( 日本大学の世)       ( 日本大学の世) </td <td>前回ログイン日時 2021/12/11 15:24<br/>の<br/>の<br/>の<br/>の<br/>の<br/>た<br/>よ)の内容に同意するとともに、在学中は学則を選守す<br/>加日までに提出しなかった場合は入学を許可しない場<br/>の<br/>ののの<br/>の<br/>の<br/>の<br/>た<br/>に<br/>規一<br/>た<br/>で<br/>た<br/>の<br/>内容に同意するとともに、<br/>在<br/>学<br/>の<br/>た<br/>の<br/>の<br/>の<br/>で<br/>に<br/>規<br/>す<br/>の<br/>で<br/>、<br/>た<br/>ラ<br/>イ<br/>の<br/>の<br/>の<br/>た<br/>し<br/>な<br/>い<br/>で<br/>の<br/>の<br/>の<br/>で<br/>の<br/>の<br/>の<br/>で<br/>の<br/>の<br/>の<br/>で<br/>の<br/>の<br/>の<br/>の<br/>で<br/>の<br/>の<br/>の<br/>の<br/>の<br/>の<br/>の<br/>の<br/>の<br/>の<br/>の<br/>の<br/>の</td> <td>和3年度<br/>2ト</td> | 前回ログイン日時 2021/12/11 15:24<br>の<br>の<br>の<br>の<br>の<br>た<br>よ)の内容に同意するとともに、在学中は学則を選守す<br>加日までに提出しなかった場合は入学を許可しない場<br>の<br>ののの<br>の<br>の<br>の<br>た<br>に<br>規一<br>た<br>で<br>た<br>の<br>内容に同意するとともに、<br>在<br>学<br>の<br>た<br>の<br>の<br>の<br>で<br>に<br>規<br>す<br>の<br>で<br>、<br>た<br>ラ<br>イ<br>の<br>の<br>の<br>た<br>し<br>な<br>い<br>で<br>の<br>の<br>の<br>で<br>の<br>の<br>の<br>で<br>の<br>の<br>の<br>で<br>の<br>の<br>の<br>の<br>で<br>の<br>の<br>の<br>の<br>の<br>の<br>の<br>の<br>の<br>の<br>の<br>の<br>の                                                                                                    | 和3年度<br>2ト                                        |
| 合格者ポーダ<br>トップ トップ トップ 別人間) (個人間) (第二) (第二) (第二) (第二) (第二) (第二) (第二) (第二                                                                                                    | ウレンロンマ・デ・、シンゴロノを、・ 言・パリ、(ヤシノロ)(シング・)       アレ       第二係るご案内       清報の取扱い」「要配慮個人情報について」「学則」に係るご案内       以情報の取扱い」「要配慮個人情報について」       (次人日本声:)、(中人情報の取扱いについて)       (次人日本声:)、(中人情報の取扱いについて)       (次人日本声:)、(中人情報の取扱いについて)       (次人日本声:)、(中人情報の取扱いについて)       (次人日本声:)、(中人情報の取扱いについて)       (本人学学期)「日本大学短期大学部学期」       (本大学学期)「日本大学短期大学部学期」       (本大学学期)「日本大学短期大学部学期」       (本大学生)、日本大学生産工学部では、合格者ポークルシステムにつくうたり、(中国)       (本大学生産工学部では、合格者ポークルシステムにて、人学までの情報伝述       (本大学生産工学部では、一切責任を負うご、)                                                                                                    | 前回ログイン日時 2021/12/11 15:24<br>の<br>の<br>の<br>の<br>の<br>た<br>こ」の内容に同意するとともに、在学中は学則を選守す<br>(期日までに提出しなかった場合は入学を許可しない場<br>のののとて、たさい、<br>中は、学則を遵守することを誓約します。<br>読みいただき、チェックボッ<br>リックしてください。                                                                                                    | 和3年度<br>2ト<br>クスを                                 |
| 合格者ポーダ<br>トップ<br>See信線の取扱い導<br>の可個人<br>( で個人<br>( 学究<br>( 要<br>)<br>( 日本<br>( )<br>)<br>( )<br>合格者)<br>( )<br>( )<br>合格者)<br>( )                                                                                                    | ウロス ひん い 守 、 くり 「 口 え、 ・ 言 示 」 、 ( や ) 「 白 い ひ り ) 「 ハ         パレ         市に係るご案内         市都の取扱い」「要配慮個人情報について」「学則」に係るご案内         ( 大橋谷の取扱い」「要配慮個人情報について」」「学則」に係るご案内         ( 大橋谷の取扱い」「要配慮個人情報について」」「学則」に係るご案内         ( 大橋谷の取扱い」「要配慮個人情報について」」、 ( 大学個人情報既成)         ( 大学生) 「 個人情報の取扱い」について」         ( 大学生) 「 個人情報の取扱い」について」         ( 本人学生) 「 個人情報の取扱い」について」         ( 本人学生) 「 個人情報の取扱い」「 ( 和人学報告報)」 * ( 本) ( 本) ( 本) ( 本) ( 本) ( 本) ( 本) (                                                                                                    | 前回ログイン目時 2021/12/11 15:24<br>の<br>の<br>の<br>の<br>の<br>た<br>こ)の内容に同意するとともに、在学中は学則を選守す<br>明日までに提出しなかった場合は入学を許可しない場<br>の<br>の<br>の<br>の<br>の<br>た<br>た<br>た<br>た<br>た<br>た<br>、<br>た<br>の<br>た<br>の<br>た<br>の<br>た<br>に<br>思<br>う<br>の<br>た<br>の<br>た<br>に<br>思<br>う<br>の<br>た<br>の<br>た<br>の<br>た<br>の<br>た<br>の<br>た<br>の<br>た<br>の<br>た<br>の<br>た<br>の<br>た<br>の<br>た<br>の<br>た<br>の<br>た<br>の<br>た<br>の<br>た<br>の<br>た<br>の<br>の<br>の<br>た<br>の<br>た<br>の<br>た<br>の<br>の<br>の<br>た<br>の<br>た<br>の<br>た<br>の<br>た<br>の<br>た<br>の<br>た<br>の<br>た<br>の<br>た<br>の<br>の<br>の<br>た<br>思<br>ま<br>で<br>に<br>思<br>す<br>の<br>た<br>し<br>な<br>か<br>っ<br>た<br>の<br>た<br>の<br>た<br>の<br>た<br>の<br>た<br>の<br>た<br>の<br>た<br>の<br>た<br>の<br>た<br>の<br>た<br>の<br>た<br>の<br>た<br>の<br>た<br>の<br>た<br>の<br>た<br>の<br>た<br>の<br>た<br>の<br>た<br>の<br>か<br>っ<br>た<br>き<br>か<br>っ<br>た<br>し<br>な<br>か<br>っ<br>た<br>の<br>た<br>の<br>の<br>の<br>っ<br>た<br>か<br>う<br>た<br>か<br>の<br>の<br>の<br>の<br>の<br>の<br>の<br>の<br>の<br>、<br>の<br>の<br>の<br>の<br>つ<br>の<br>の<br>の<br>の<br>っ<br>の<br>の<br>の<br>の<br>の<br>の<br>の<br>の<br>の<br>の<br>の<br>の<br>の                                                                                                    | 和3年度<br>2ト<br>クスを                                 |
|                                                                                                    | リレスロスし、い、中、、ヘンノレリた、・ 言小リ、(ヤジノビ)のノグノ/         レレー         市に係るご案内         市都の取扱い」「要配慮個人情報について」「学則」に係るご案内         レ体験の取扱い」「要配慮個人情報について」「学則」に係るご案内         レ体験の取扱い」「要配慮個人情報について」「学則」に係るご案内         マクレー         マクレー         マクレ         マクレ         マクレ         マクレ         マクレ         マクレ         マクレ         マクレ         マクレ         マク         マク         マク         マク<                                                                                                    | 前回ログイン日時 2021/12/11 15:24<br>「ログアイン日時 2021/12/11 15:24 」ログアイ<br>なび「日本、「たおける個人信報の下」」に関する、ドライン」に<br>「、の内容に同意するとともに、在字中は学則を遵守す<br>加日までに提出しなかった場合は入字を許可しない場<br>かりかりしてください。<br>中は、学則を遵守することを誓約します。<br>あみいたただき、チェックボッ<br>リックしてください。                                                                                                    | <ul> <li>約3年度</li> <li>フト</li> <li>クスを</li> </ul> |

#### 〇入学手続状況確認画面

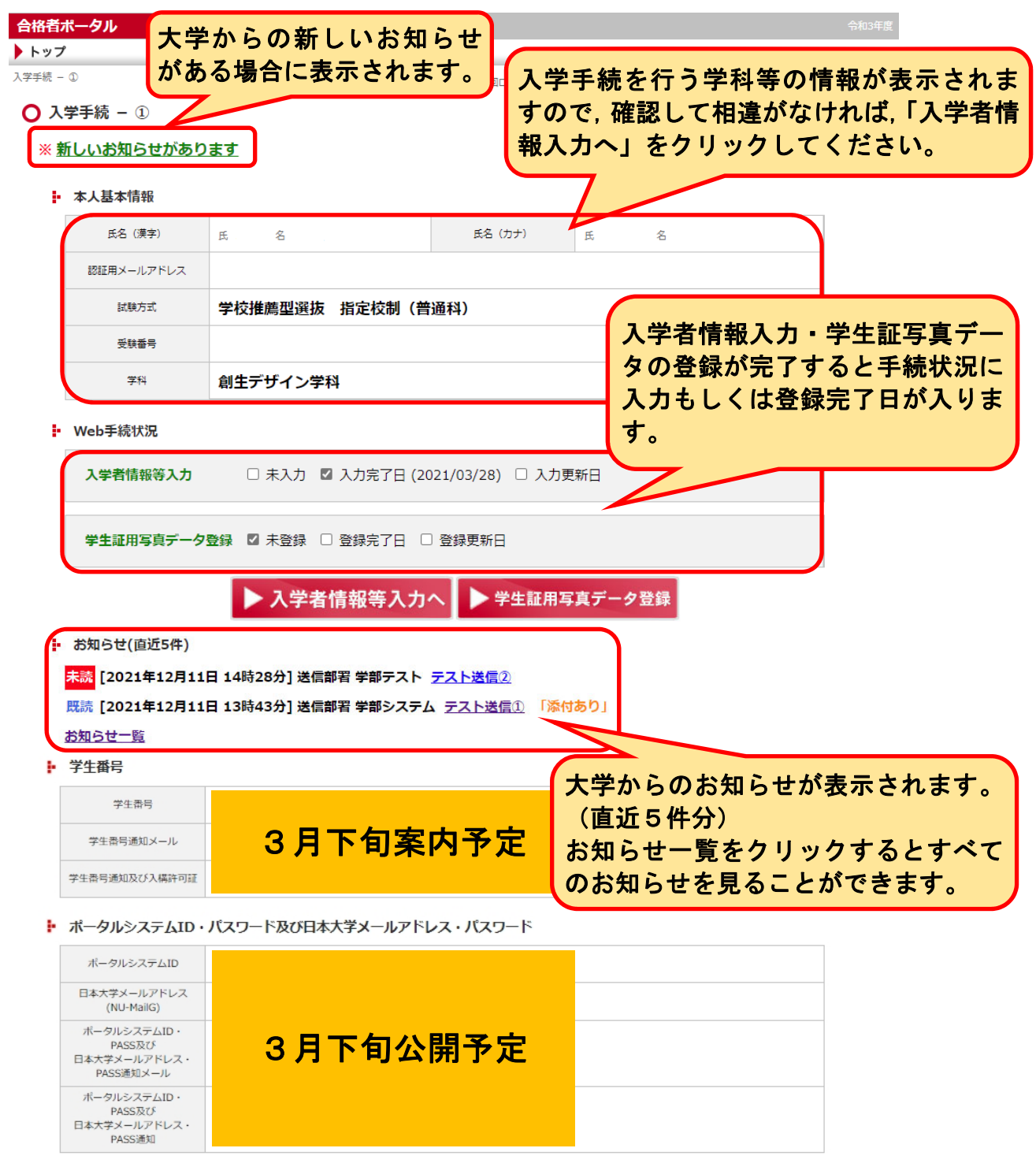

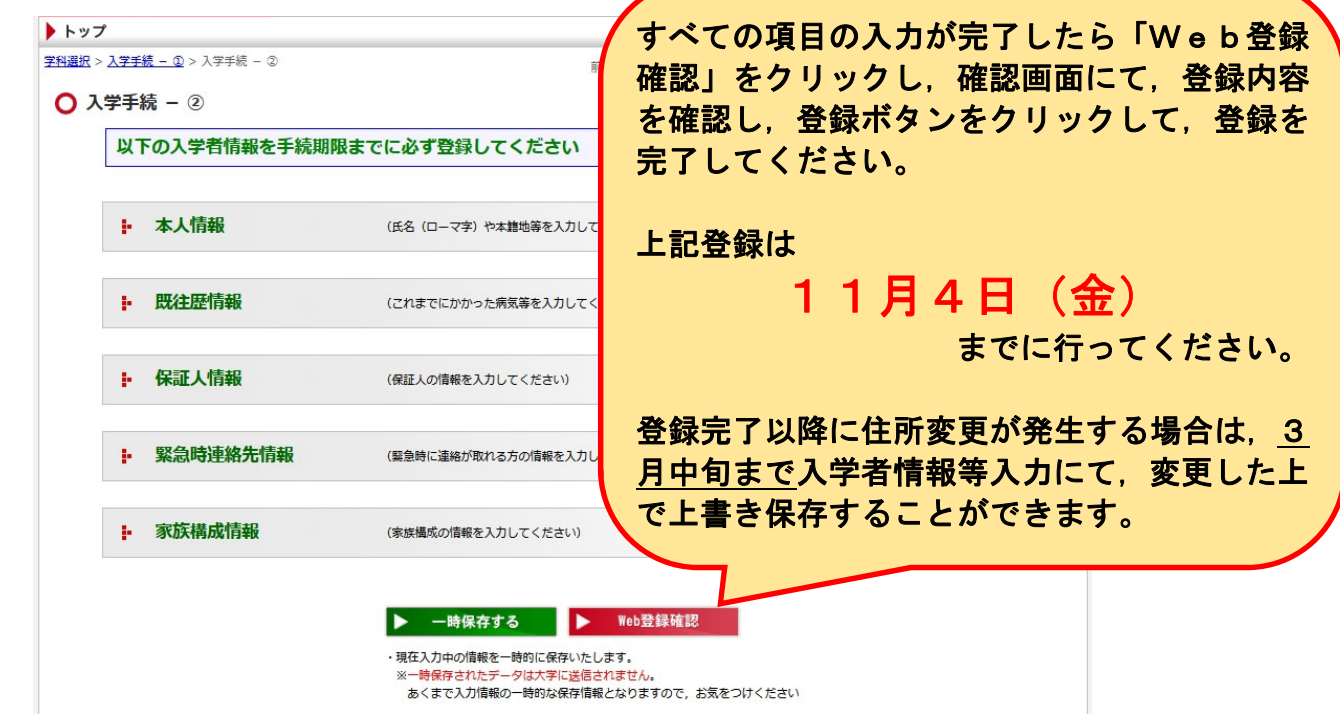

# 〇入学手続-学生証用写真登録

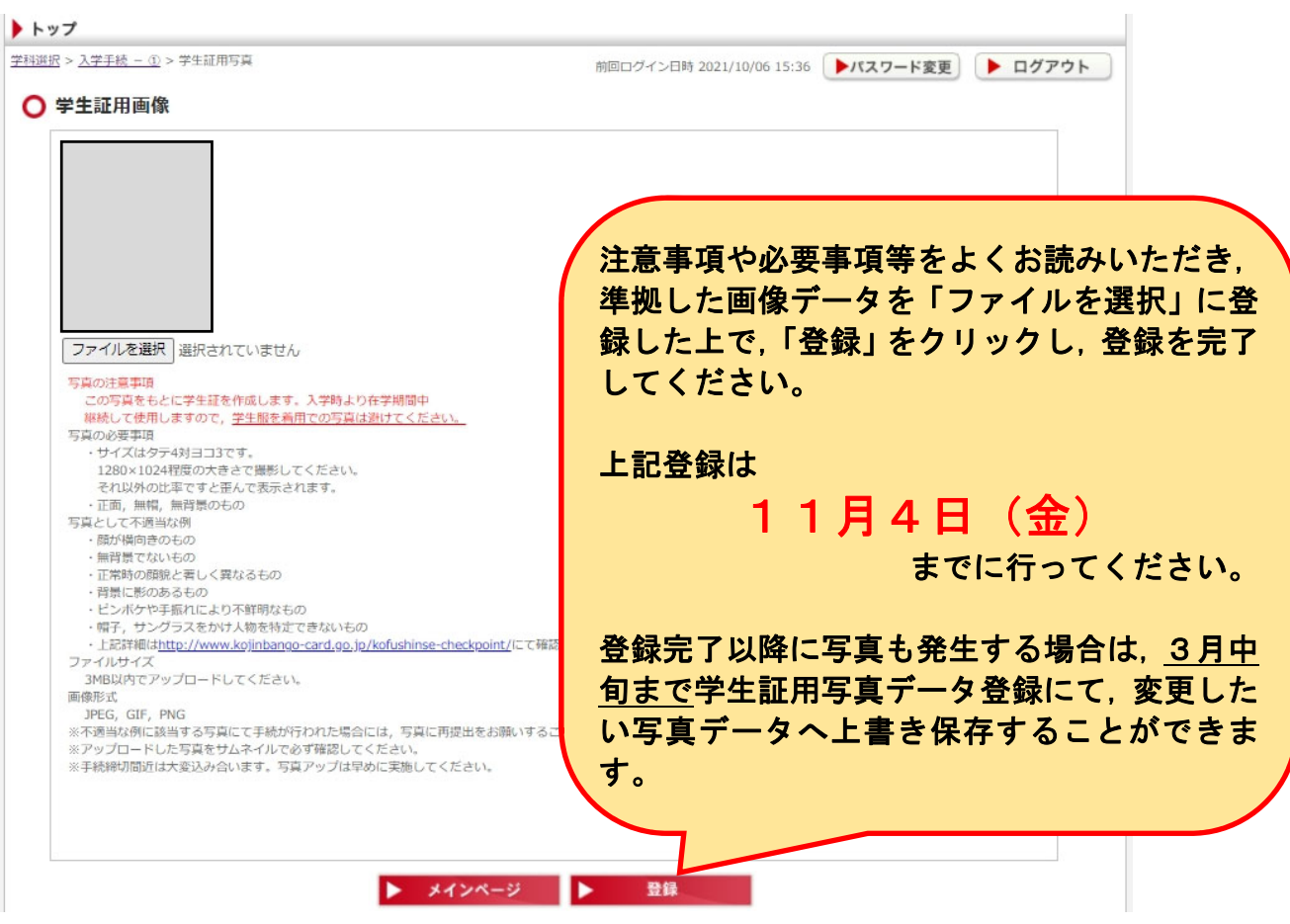

## ○お知らせ機能

お知らせが掲載されると認証メールアドレス宛に以下のようなお知らせ通知が届きます。 詳細を合格者ポータルシステムより確認してください。

| 宛先 💼 💼                                                                                                    |
|----------------------------------------------------------------------------------------------------|
| 日本大学生産工学部合格者ボータルシステムに<br>以下のお知らせが掲載されましたので,通知いたします。<br>詳細は日本大学生産工学部合格者ボータルシステムに<br>ログインしてご確認ください。                                                                                                    |
| 件名:〇〇について [添付あり]<br>送信部署:教務課                                                                                                    |
| ====================================                                                                                                    |
| 合格者ボータル       令和3年度         トップ       人学手続 - ①         入学手続 - ①       □□/イン日時 2021/12/11 14:34                                                                                                    |
|                                                                                                    |
| ・ 本人基本情報 ・ 本人基本情報 ・ 本人基本人基本人基本人基本人基本人基本人基本人基本人基本人基本人基本人基本人基本                                        |
|                                                                                                    |
| <ul> <li>□ お知らせ(目近5件)</li> <li>未読 [2021年12月11日 14時28分] 送信部署 学部テスト <u>テスト送信②</u></li> <li>既読 [2021年12月11日 13時43分] 送信部署 学部システム <u>テスト送信③</u> 「添付あり」</li> <li>お知らせ一覧</li> </ul>                                                                                                    |
| 合finititie<br>合finititie                                                                                                    |
|                                                                                                    |
| トップ お知らせ詳細を閲覧するには件                                                                                                    |
| ▶ トップ                                                                                                    |
| トップ       お知らせ詳細を閲覧するには件         入学手続 - ① > お知らせ       前回つび名をクリックしてください。         O お知らせ(未読)       イロション         01 送信日時 2021年12月11日 14時28分 送信部署学部テスト       作名 テスト送信②                                                                                                    |
| トップ       お知らせ詳細を閲覧するには件         ユ芋珪 - ① > お知らせ       前回つび名をクリックしてください。         01 送信日時 2021年12月11日 14時28分 送信部署 学部テスト 作名 テスト送信②         〇 お知らせ(既読)                                                                                                    |
| トップ       お知らせ詳細を閲覧するには件         ユ芋珪 - ① > お知らせ       前回つび         0 お知らせ(未読)       前回つび         01 送信日時 2021年12月11日 14時28分 送信部署 学部テスト       件名 テスト送信②         〇 お知らせ(既読)       1         近信日時 2021年12月11日 13時43分 送信部署 学部システム       作名 テスト送信③                                                                                                    |
| <ul> <li>トップ</li> <li>A知らせ(未読)</li> <li>① 送信日時 2021年12月11日 14時28分 送信部署 学部テスト 件名 テスト送信②</li> <li>〇 お知らせ(既読)</li> <li>①1 送信日時 2021年12月11日 13時43分 送信部署 学部システム 件名 テスト送信③</li> <li>▲ メインページ</li> </ul>                                                                                                    |
| トップ       お知らせ詳細を閲覧するには件<br>なをクリックしてください。         3 お知らせ(未読)       ************************************                                                                                                    |
| トップ       お知らせ(新命)         0       お知らせ(未読)         01       送信日時 2021年12月11日 14時28分 送信部署 学部テスト 作名 テスト送信②         〇       お知らせ(既読)         01       送信日時 2021年12月11日 13時43分 送信部署 学部システム 作名 テスト送信③ 「添付あり」         ▶       メインページ                                                                                                    |
| トップ       お知らせ詳細を閲覧するには件名をクリックしてください。         ○お知らせ(未読)       ************************************                                                                                                    |
| トップ       お知らせ(未読)       お知らせ(未読)         01 送信日時 2021年12月11日 14時28分 送信部署 学部テスト       作名 テスト送信②         〇 お知らせ(既読)       作名 テスト送信③         01 送信日時 2021年12月11日 13時43分 送信部署 学部システム 作名 テスト送信③ 「添付あり」         ▲ KATA-GN         ● 水ワベージ         クロジャジ         ▲ S和らせ         ● 水ワベージ         ● 水ワベージ         ● 水ワベージ         ● 水ワベージ         ● 水ワベージ         ● 水ワベージ         ● 水ワベージ         ● 水ワベージ         ● 水ワベージ         ● 水ワベージ         ● 水ワベージ         ● 水ワベージ         ● 水ワベージ         ● 水ワベージ         ● 水ワ・         ● 水ワ・         ● 水ワ・         ● 水ワ・         ● 水ワ・         ● 水ワ・         ● 水ワ・         ● 水ワ・         ● 水ワ・         ● 水ワ・         ● 小ワ・         ● 水切・         ● 水ワ・         ● 水ワ・         ● 水ワ・         ● 水ワ・         ● 水ワ・         ● 水ワ・         ● 小の・         ● 小の・         ● 小の・         ● 水ワ・         ● 小の・                                                                                                    |
| ▶ トップ       お知らせ詳細を閲覧するには件名をクリックしてください。         ▲ お知らせ(未読)       ● お知らせ(未読)         ●1 送信日時 2021年12月11日 14時28分 送信部署学部ラスト 作名 テスト送信②       ● お知らせ(既読)         ●1 送信日時 2021年12月11日 13時43分 送信部署学部システム 作名 テスト送信③ 「添付あり」         ● お知らせ       ● メインページ         合格者ボータル       ● ログアウト         ● お知らせ詳細         ※夏回ログイン日時 2021/12/11 14:34       ● バスワード変更         ● ログアウト         ● お知らせ詳細         送信日時 2021年12月11日 13時43分 送信部署学部システム 作名 テスト送信③         ★文                                                                                                    |
| トップ       お知らせ詳細を閲覧するには件<br>名をクリックしてください。         ○ お知らせ(未読)       (1) 送信目時 2021年12月11日 14時28分 送信部署 学部テスト         (1) 送信目時 2021年12月11日 13時43分 送信部署 学部システム 作名 テスト送信① 「添付あり」         ● オインページ            Attach          (2) 大ップ             Z芋糕 - ① > お知らせ            ※信目時 2021年12月11日 13時43分 送信部署 学部システム 作名 テスト送信① 「添付あり」          ● オインページ                Attach                Attach                Attach                Atach                Atach <tb< td=""></tb<>                                                                                                    |
| トップ       お知らせ詳細を閲覧するには件<br>名をクリックしてください。         ○ お知らせ(未読)       ●         ○ お知らせ(未読)       ●         ○ お知らせ(既読)       ●         ○ お知らせ(既読)       ●         ○ お知らせ(既読)       ●         ○ お知らせ(思読)       ●         ○ お知らせ(思読)       ●         ●       ★10×         ●       ★10×         ●       ★10×         ●       ★10×         ●       ★10×         ●       ★10×         ●       ★10×         ●       ★10×         ●       ★10×         ●       ★10×         ●       ★10×         ●       ★10×         ●       ★10×         ●       ★10×         ●       ★10×         ●       ★10×         ●       ★10×         ●       ★10×         ●       ★10×         ●       ★10×         ●       ★10×         ●       ★10×         ●       ★10×         ●       ★10×         ●       ★10×         ●       ★10×         ●       ★10×                                                                                                    |
| <ul> <li>トップ         Astubit         Ature a 2 × 800 till         Ature a 2021年12月11日 14時28分 送信部署 学部テスト 件名 テスト送信之         Ature a 2021年12月11日 14時28分 送信部署 学部テスト 件名 テスト送信之         Ature a 2021年12月11日 13時43分 送信部署 学部システム 作名 テスト送信之 「添付あり」     </li> <li>★ メインベージ</li> <li>Ature a 2021年12月11日 13時43分 送信部署 学部システム 作名 テスト送信之</li> <li>Ature a 2021年12月11日 13時43分 送信部署 学部システム 作名 テスト送信之</li> <li>★ メンティン</li> <li>Ature a 2021年12月11日 13時43分 送信部署 学部システム 作名 テスト送信②</li> <li>Ature a 2021年12月11日 13時43分 送信部署 学部システム 作名 テスト送信②</li> <li>★ 文         テスト         Min ファイル         20211201式知らせ機能,pdf         Buchot b 4         Weight C 2021年12月11日     </li> </ul>                                                                                                    |
| <ul> <li>▶ • 77</li> <li>ホ知らせ詳細を閲覧するには件<br/>名をクリックしてください。</li> <li>* * * * * * * * * * * * * * * * * * *</li></ul>                                                                                                    |
| トゥブ       お知らせ詳細を閲覧するには件<br>名をクリックしてください。         2.325 - 5496世       第回フィン日時 2021年12月11日 14時28分 送信部署 学部テスト 作名 テスト送信之         ● お知らせ(既防)       11 送信日時 2021年12月11日 13時43分 送信部署 学部システム 作名 テスト送信之 「添付あり」         ● 女子       全部など         ● お知らせ(既防)       11 送信日時 2021年12月11日 13時43分 送信部署 学部システム 作名 テスト送信之 「添付あり」         ● 女子       全部など         ● 女子       全部など         ● なおのらせ詳細       全部など         ● なおのらせ(既防)       11 送信日時 2021年12月11日 13時43分 送信部署 学部システム 作名 テスト送信う 「添付あり」         ● なおのらせ詳細       国ログイン日時 2021/12/11 14:34 ● パスワード変更 ● ログアウト         ● お知らせ詳細       三日時 2021年12月11日 13時43分 送信部署 学部システム 作名 テスト送信う         本文<br>示スト       三日 2021年12月11日 13時43分 送信部署 学部システム 作名 テスト送信う         本2       テスト         ● お知らせ読組       三日 2021年12月11日 13時43分 送信部署 学部システム 作名 テスト送信う         本2       テスト         ▶ ロクアウル       20211201 活動も見能長のげ         1021201 活動も見報野市衆町       三日 14年7年8日 14年7年8日 14年7年8日 14年7年8日 14年7年8日 14年7年8日 14年7年8日 14年7年8日 14年7年8日 14年7年8日 14年7年8日 14年7年8日 14年7年8日 14年7年14日14日14日14日14日14日14日14日14日14日14日14日14日1 |

### ○パスワード及び認証メールアドレス初期化方法

| 合格者ポータル                                                                    | 令和公                                                           |
|----------------------------------------------------------------------------|---------------------------------------------------------------|
| トップ                                                                        |                                                               |
| ○ ログイン                                                                     |                                                               |
| 受験番号もしくは<br>学生番号                                                           | 「パスワードがわからないまたは認証メールアドレス」<br>届かないかたはこちら」をクリックしてください。          |
| パスワード                                                                      | ※ はじめてログインされる。 ひてください。<br>例:20011010(月日<br>2 回目以降は、           |
| パスワードがわからない                                                                | または認証メールアドレスが届かないかたはこちら                                       |
| 格者ポータル                                                                     | 令和4                                                           |
| トップ                                                                        |                                                               |
| スワート及び認証用メールアトレスが属<br>パスワード及び認証用<br>受験番号と生年月日入力してください<br>該当の学生のパスワード及び認証用; | サビキゼ<br>ジールアドレス初期<br>メールアドレス初期<br>メールアドレスを初期化します。             |
| 受験番号                                                                       |                                                               |
| 生年月日                                                                       | ※ 生年月日を半角数字で入力してください。<br>例:20011010(月日は0埋め2桁)                 |
|                                                                            | ◀ もどる ▶ 確認                                                    |
| 合格者ポータル                                                                    |                                                               |
| トップ                                                                        |                                                               |
| スワード及び認証用メールアドレス初期                                                         | 化手続                                                           |
| ● パスワード及び認証用                                                               | 以ールアドレス初期化手続                                                  |
| ✓ 該当学生<br>よろしけ                                                             | の「パスワード」及び「クリックしてください。                                        |
| 受験番号                                                                       | 07011                                                         |
| 氏名(漢字)                                                                     | 氏 <b>生</b> 産 名 <b>太郎</b>                                      |
|                                                                            | ◀ もどる ▶ 初期化                                                   |
| 合格者ポータル                                                                    | 令视                                                            |
| トップ                                                                        |                                                               |
| スワード及び認証用メールアドレス初期                                                         | HUFE 「もどる」をクリックし、ログインから<br>メールアドレス初期化手続完了<br>初回登録をやりなおしてください。 |
| 🗸 パスワー                                                                     | ド及び認証用メールアドレスの初期化手                                            |
|                                                                            |                                                               |
|                                                                            | * 1/2                                                         |

 $\bigcirc$  F A Q

- ・パスワードを忘れてしまった。
- ⇒パスワード及び認証メールアドレス初期化方法にて、初期化をし、再登録してください。
- ・認証メールアドレスの手続でメールが届かない。
- ⇒受信されるメールアドレスにて、PCからのメールが受信できるようになっているか ご確認ください。その後、パスワード及び認証メールアドレス初期化方法にて、初期 化をし、再登録してください。
- ・入学者情報等入力や学生証用写真登録で登録ボタンが押せない。
- ⇒スマートフォンもしくはタブレットで登録を行っている場合に起こることがございます。推奨環境を満たしたパソコンにて登録をお願いいたします。